## FROMYFARM PTY LTD fromyfarm App

Download at https://fromyfarm.app/

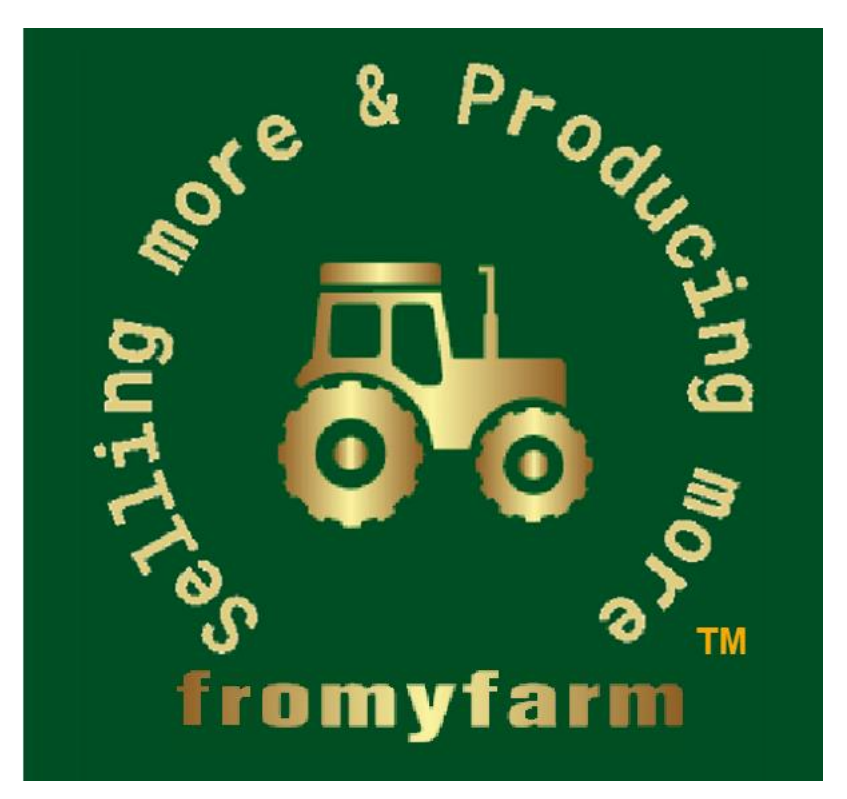

### **Fromyfarm App Solution**

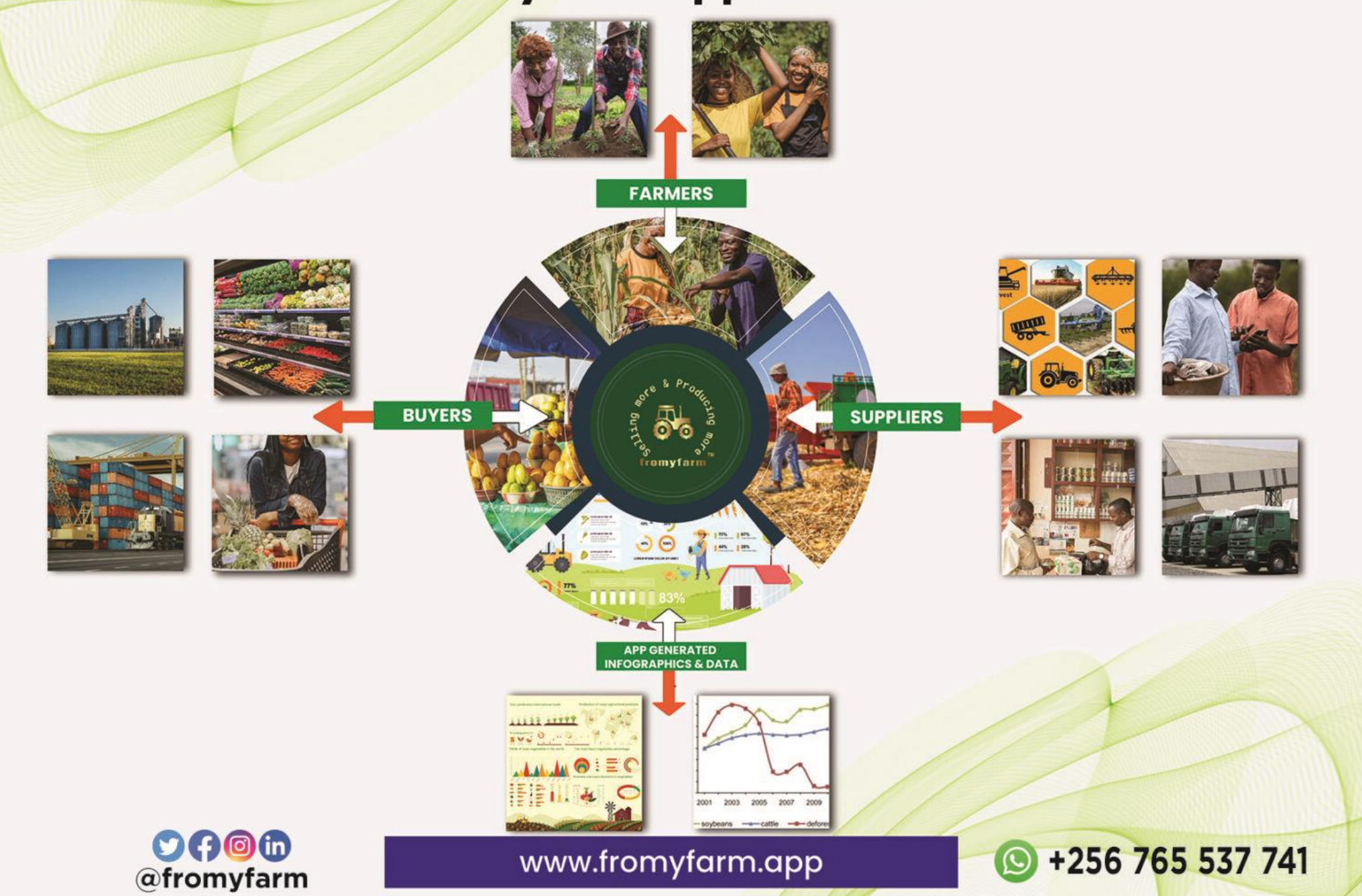

#### TABLE OF CONTENTS

**Unregistered & Registered users - Available features: Pages 4 - 5** 

Registered & Paid Advertising Farmers – Available features: Pages 6 - 7 Registered Buyers – Available features: Pages 8 -10 Registered Suppliers – Available features: Pages 11 -13 Support Services to All Registered Users – Available features: Page 14

## Available to all users – registered and non-registered Ability to view farm produce

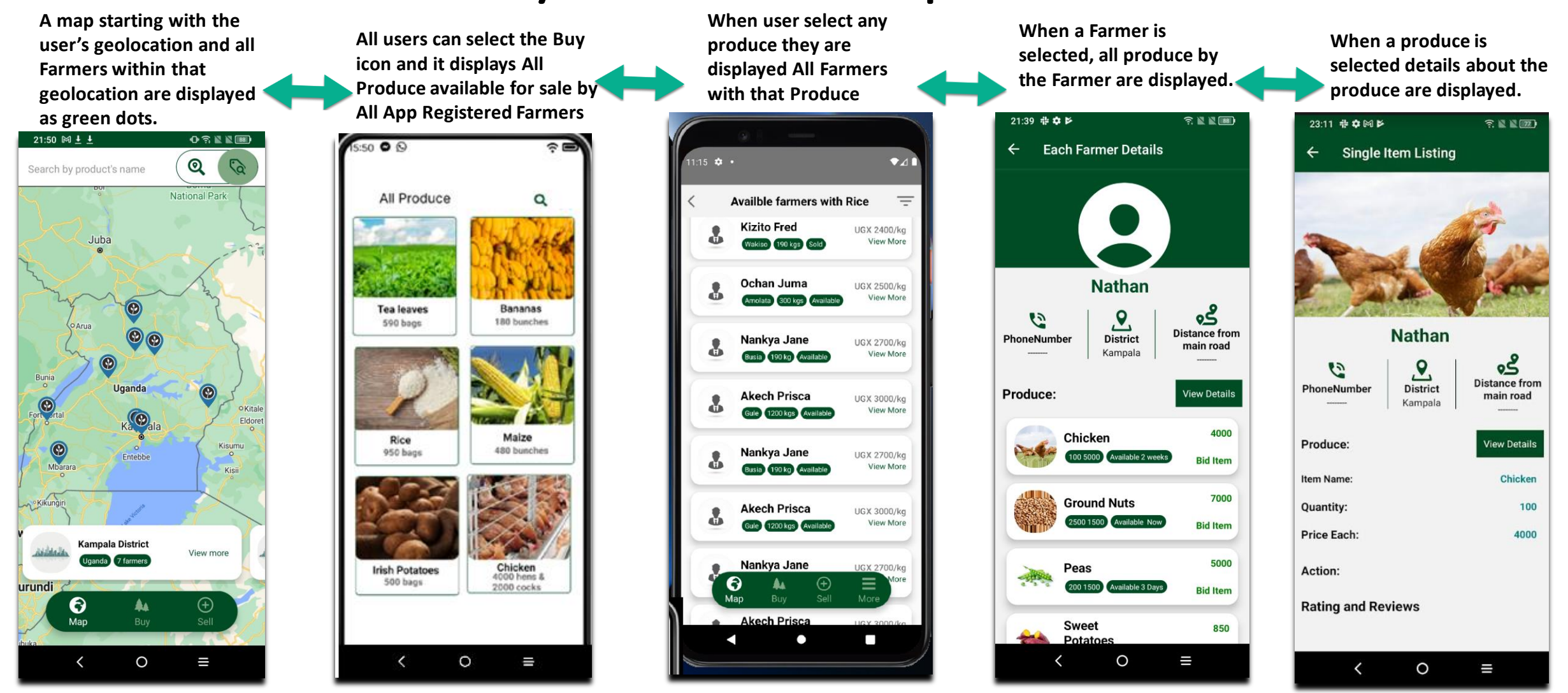

# Available to all users – registered and non-registered Ability to view Supplies

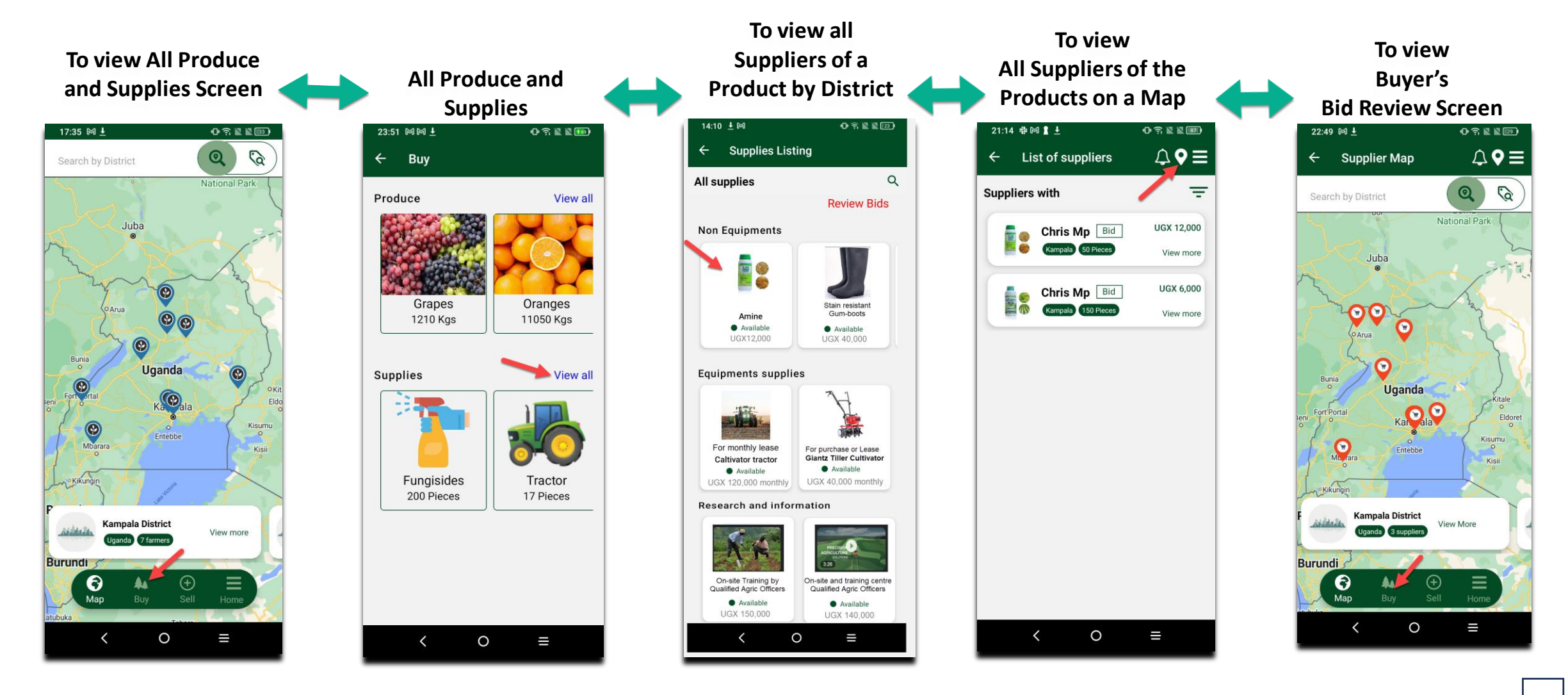

# Farmer's registration to sale of Produce journey $\rightarrow$

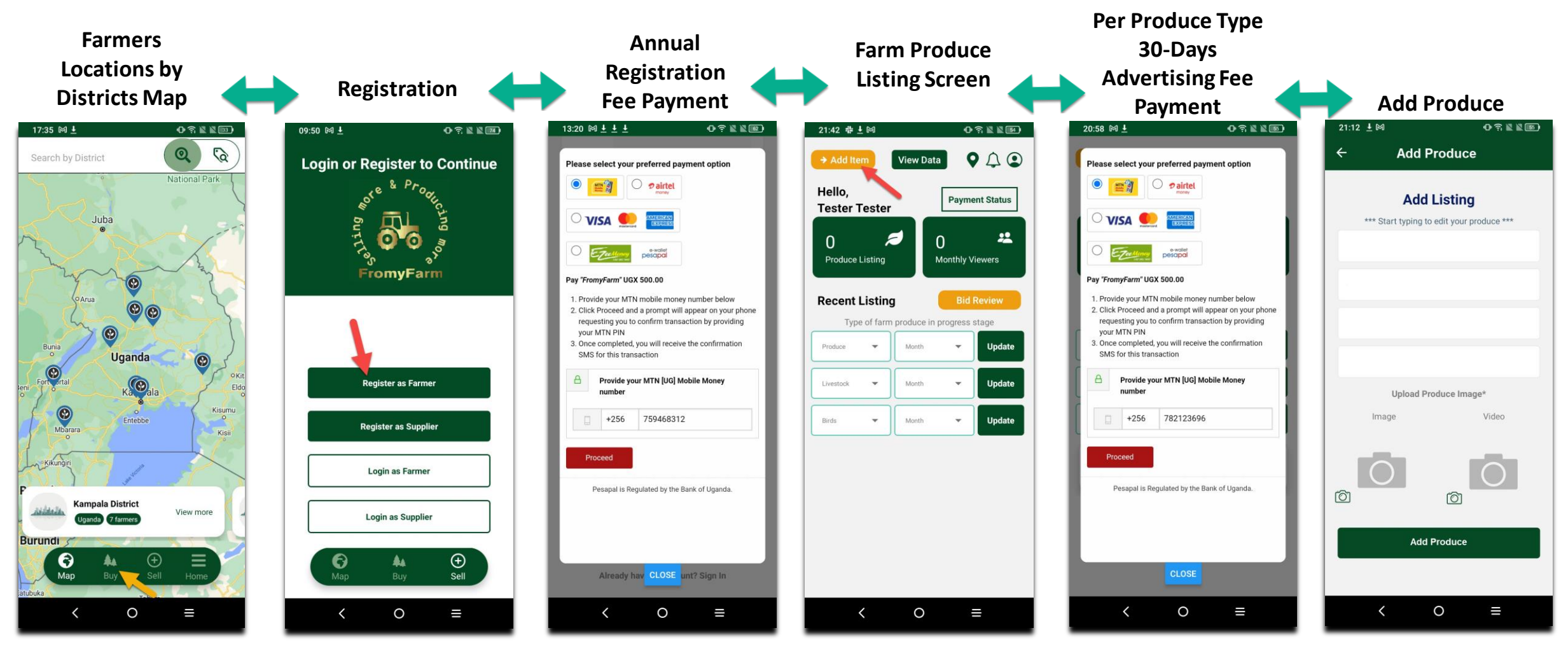

# Farmer's registration to sale of Produce journey

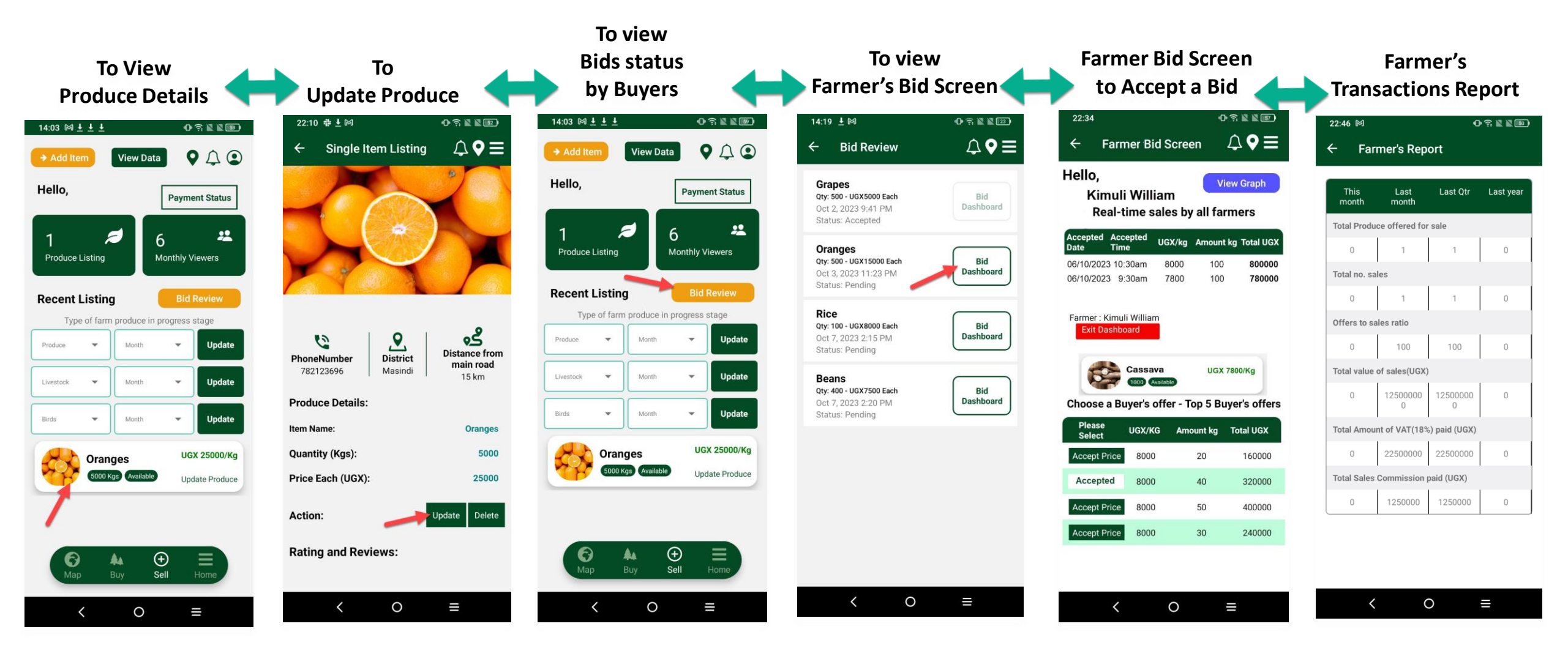

# Buyer's registration to purchase of Farm Produce journey $\rightarrow$

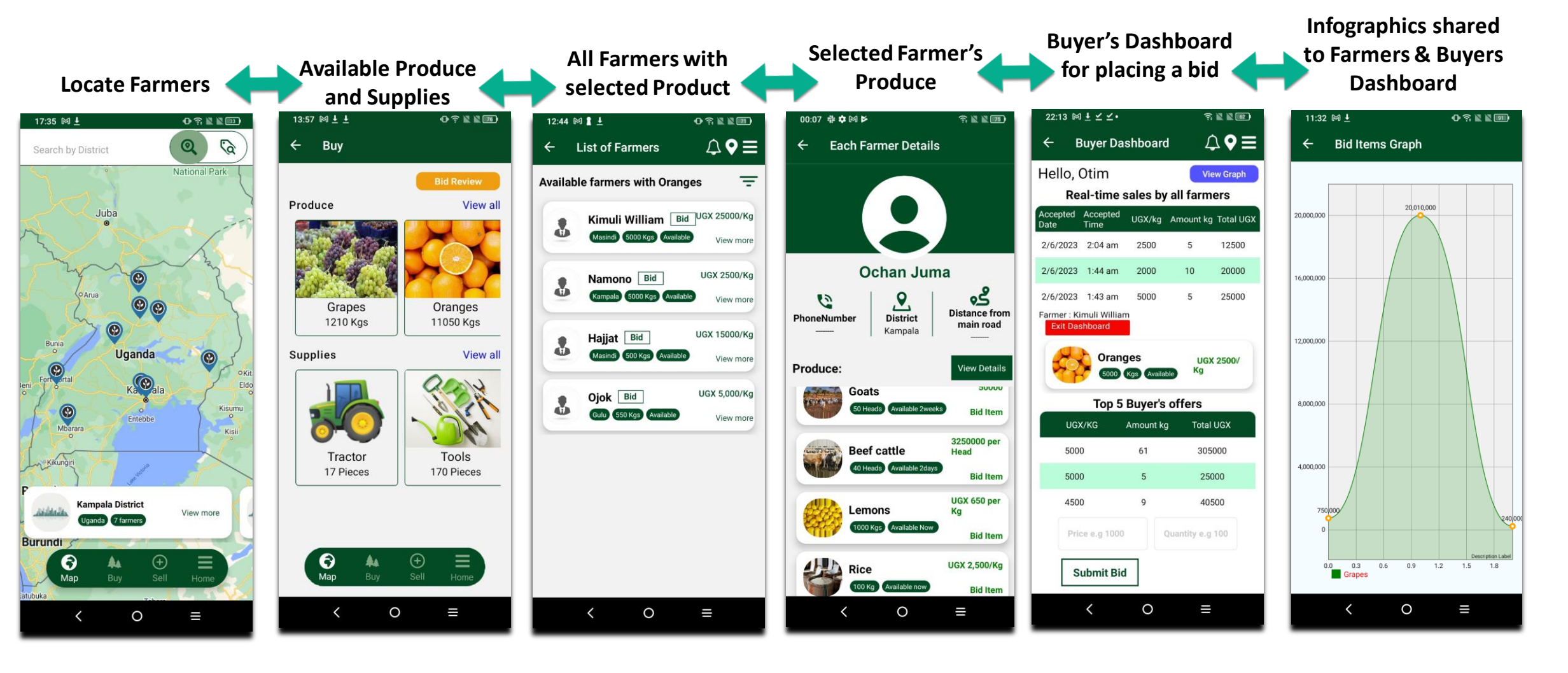

## Buyer's to bid for Supplier Products journey

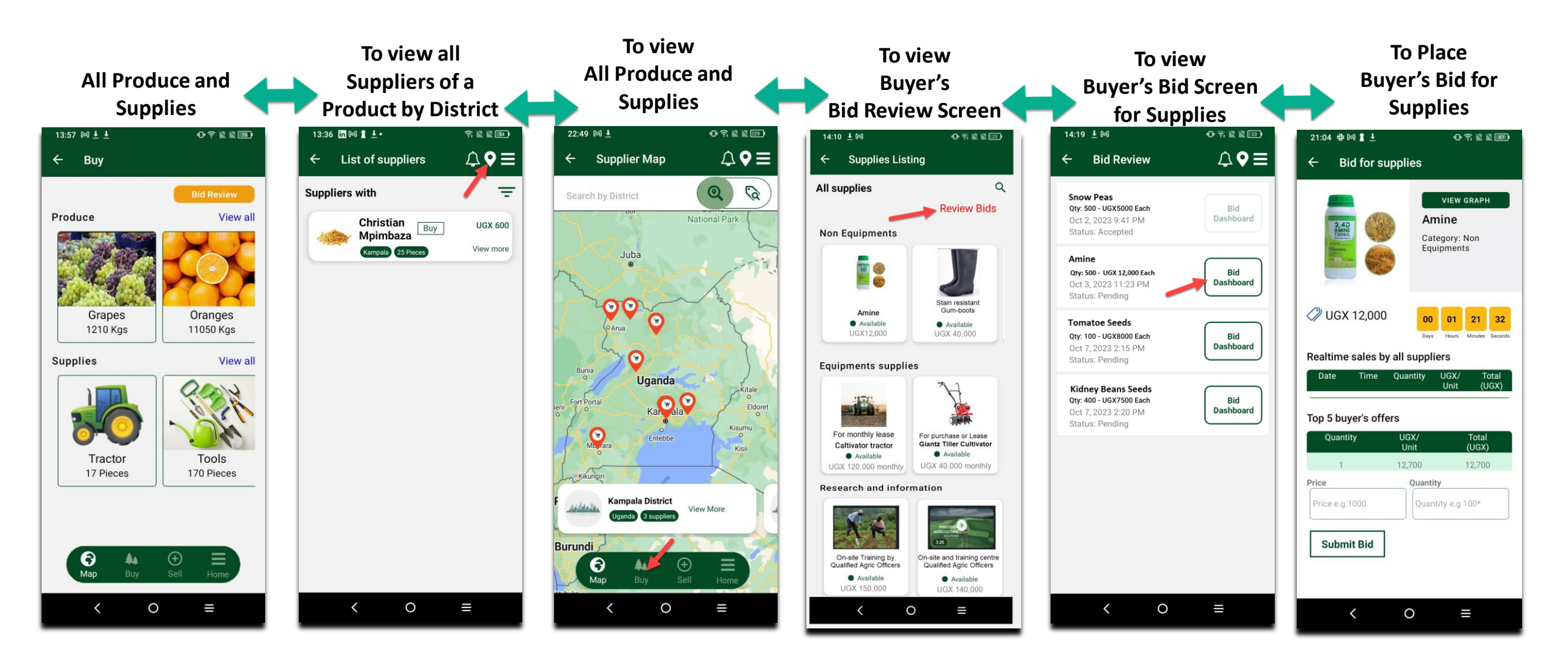

### Buyers to buy Supplier's Products with no bids journey

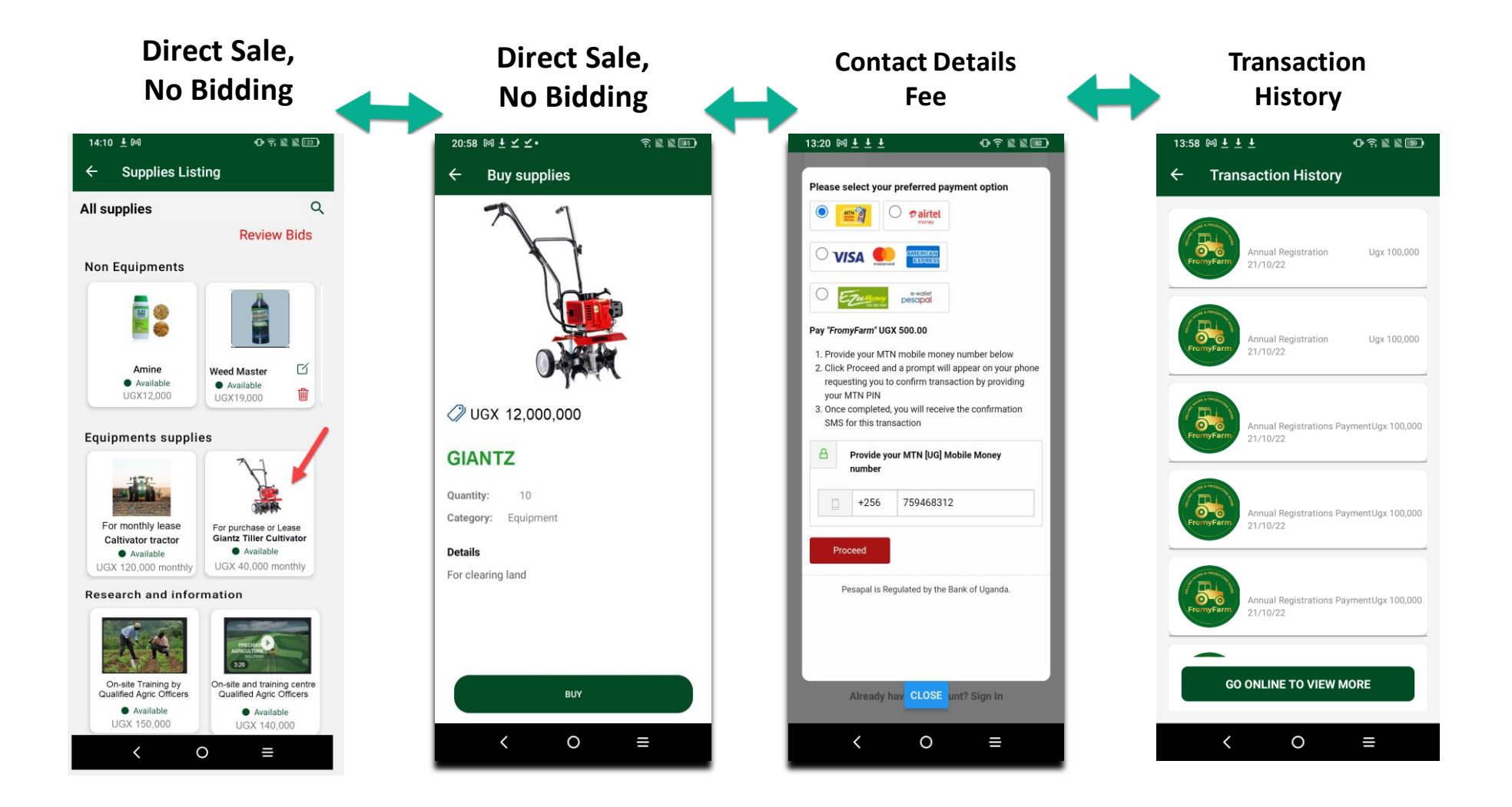

### Registered Supplier's sale of Products journey $\rightarrow$

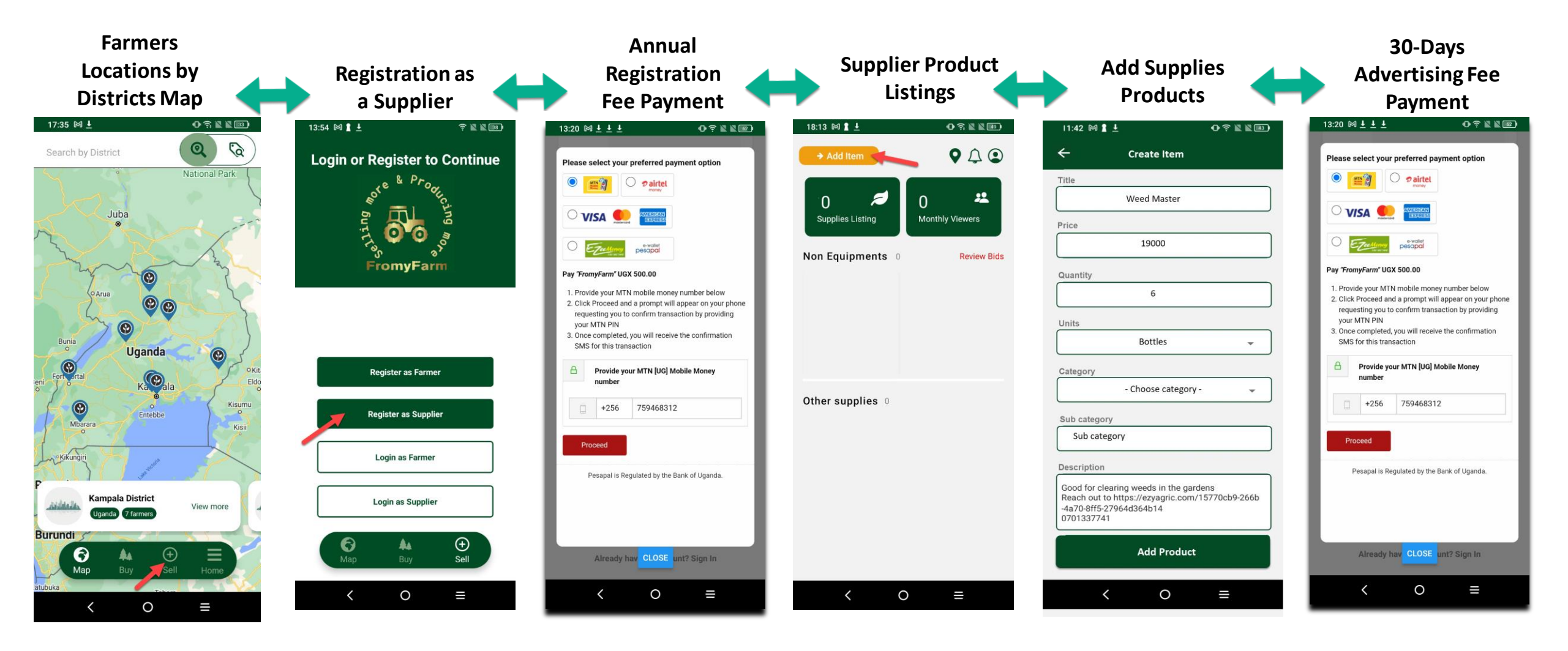

### Registered Supplier's sale of Products with no bids journey

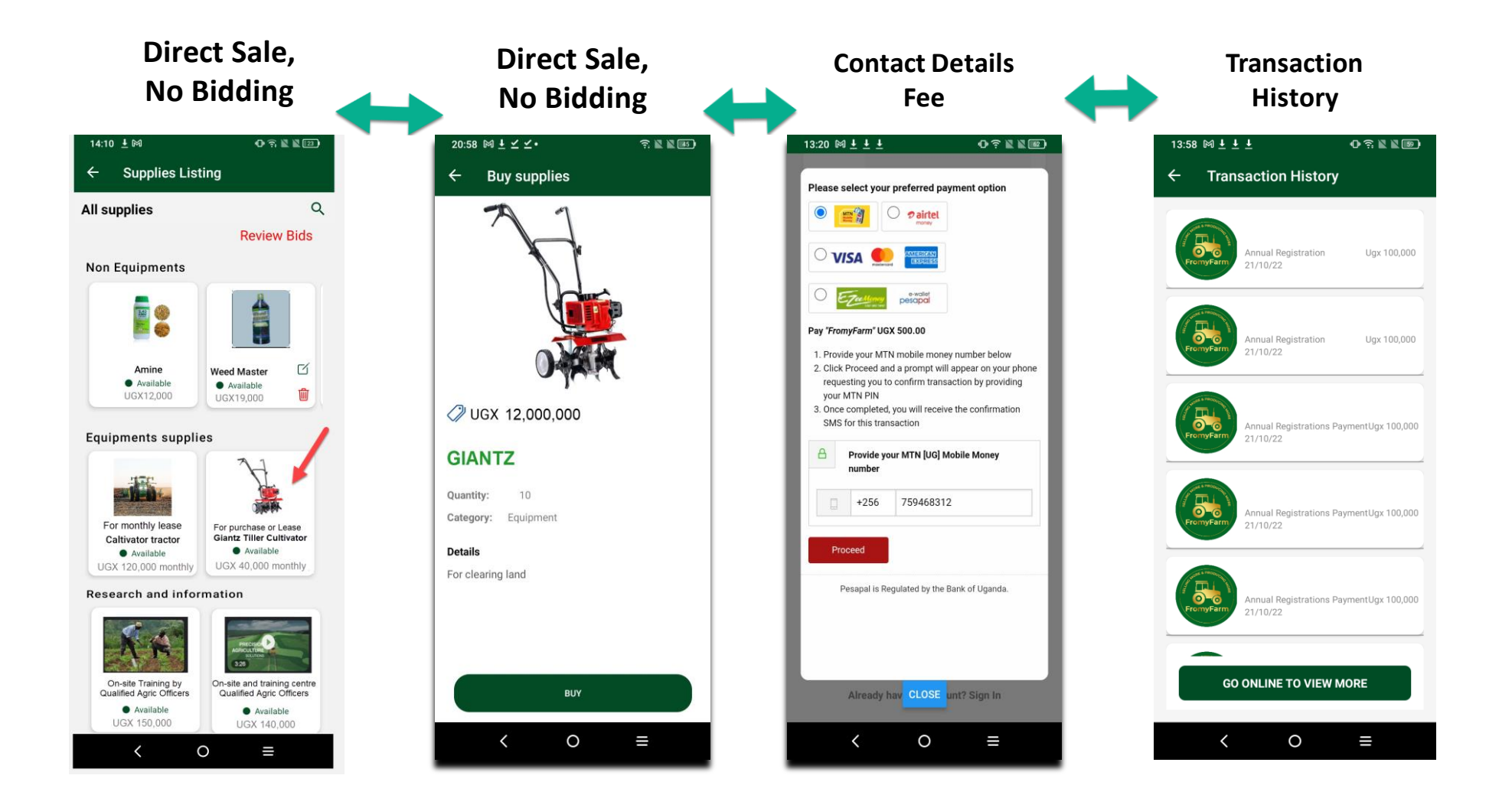

### Registered Supplier's sale of Products through <u>bids</u> journey

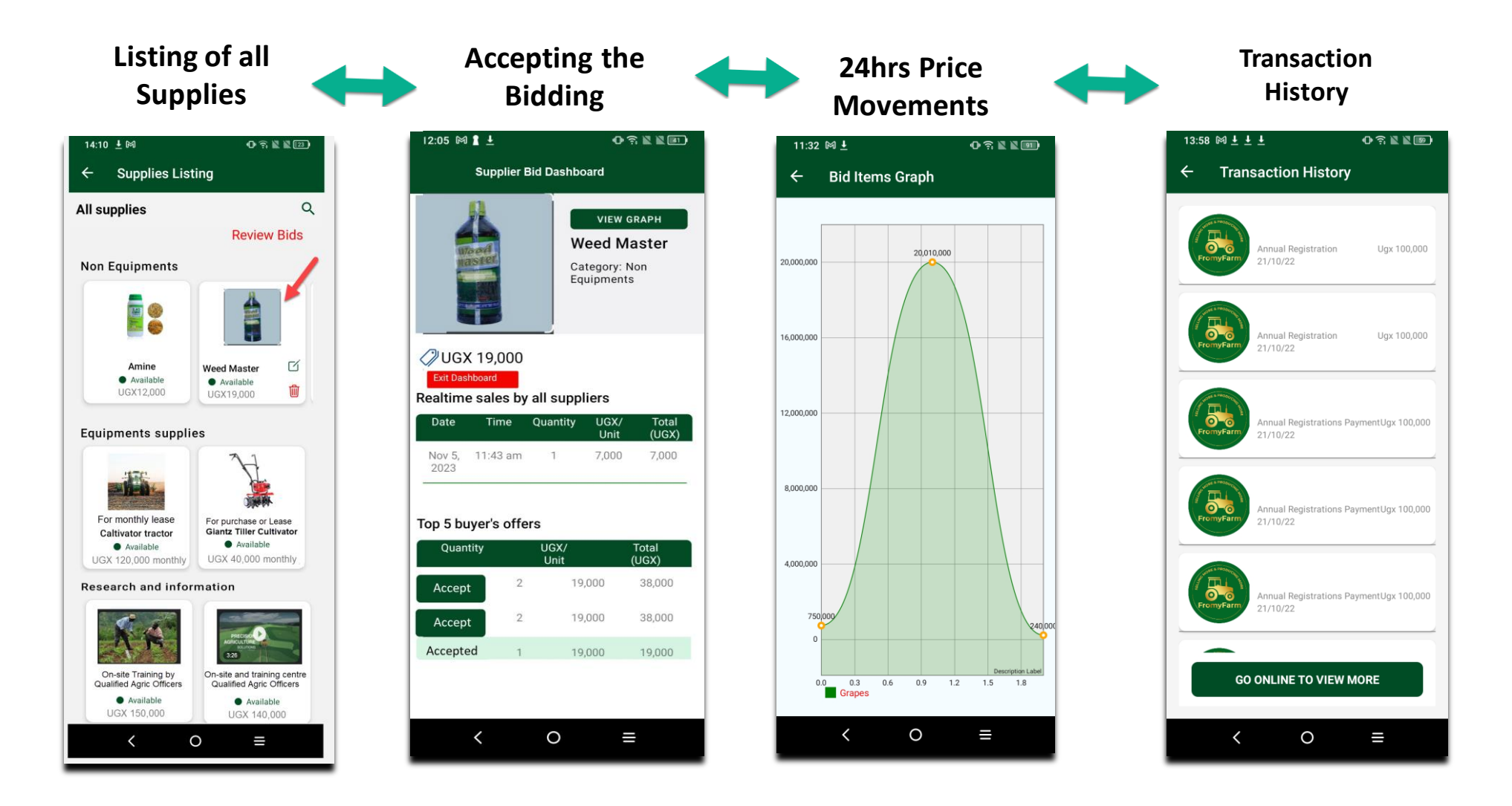

# Support Services to all registered users

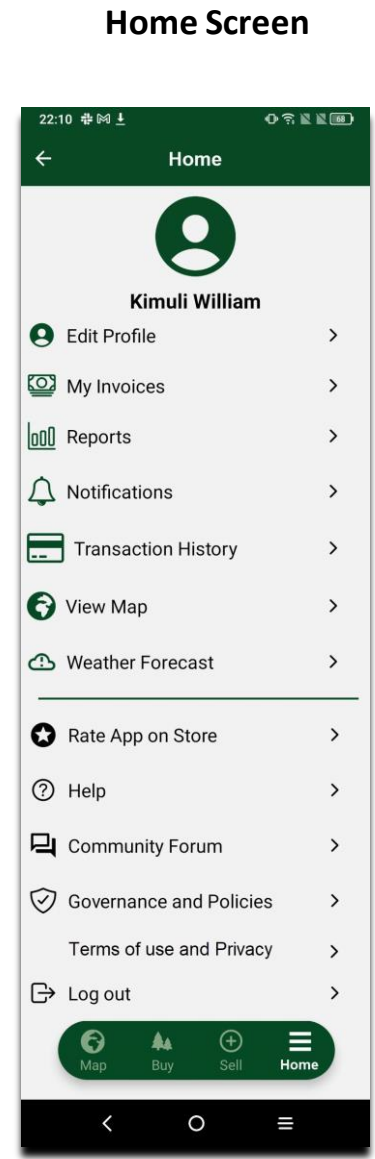

#### Community Forum/ Social Media & FAQs 21:39 🕅 🕹 0 ? 2 2 31 4 Community Forum Q Search Share your thoughts with the community. Post Kevin Which markets have the best prices? In Kampala and Mbarara districts? comments -> 0

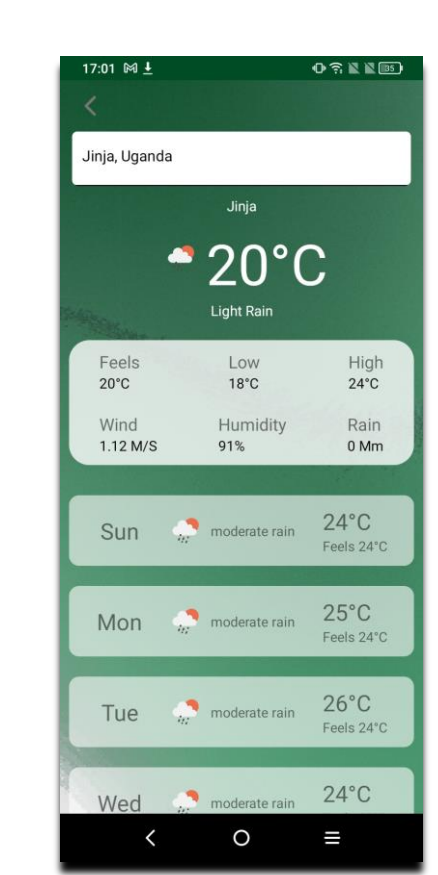

Weather Forecast

#### **Governance & Policies**

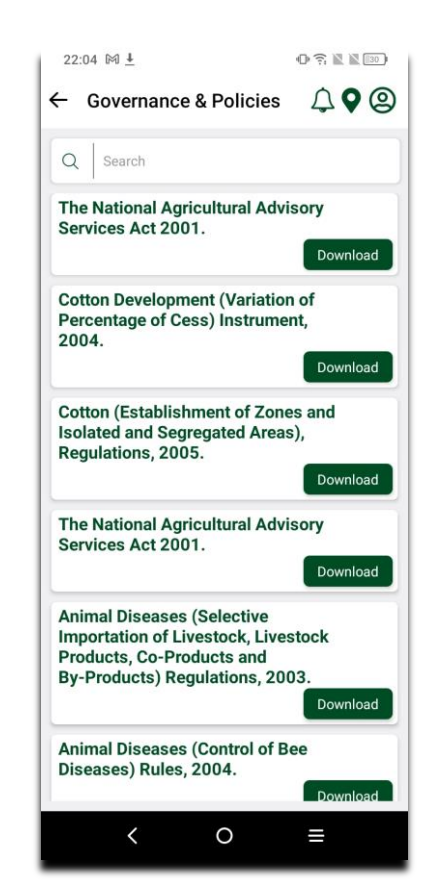

#### Infographics & Data

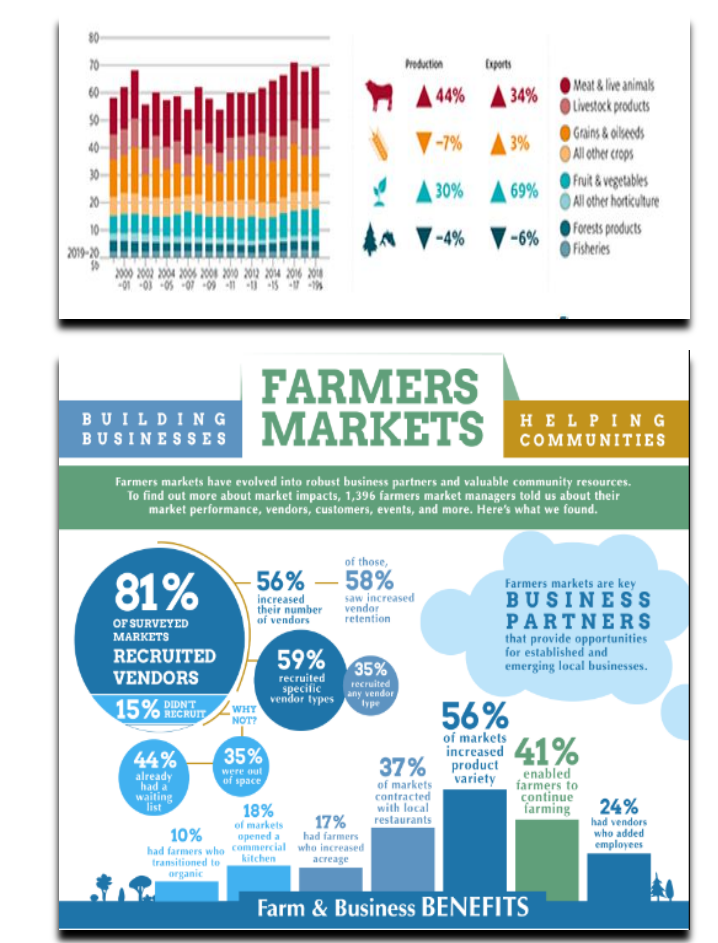